# <u>Microsoft 365 Apps 利用手順書</u>

# 《 教員用 》 Ver 1.0

#### ≪はじめに≫

本学は、2024年12月、Microsoftの教育機関向け総合契約(OVS-ES)を 契約しました。これにより、本学の教員および学生(\*)は、『Microsoft365 Apps(アップス)』サービスを利用することができるようになりました。

『Microsoft365 Apps』とは、最新・最上位の Office アプリケーション (Word、Excel、PowerPoint 等)のデスクトップ版が、個人の端末で 利用できるサービスです。

本書では、Windows パソコンで Microsoft365 Apps を利用する方法を 紹介します。

(\*)@tgu.ac.jpのメールアドレスを付与された専任教員および学生が対象です。
 (兼任講師および事務職員は、『Microsoft365 Apps』を利用できません。)

## ≪ 目次 ≫

| 1. | Microsoft365 Apps について・・・・・・・・・・・・・・・・ 1 |
|----|------------------------------------------|
|    | 1) はじめに1                                 |
|    | 2) 利用可能な台数                               |
|    | 3) インストールされるソフト2                         |
|    | 4) 利用期間2                                 |
|    | 5) 本書の参照方法                               |
| 2. | ソフトのインストール ・・・・・・・・・・・ 4                 |
|    | 1) ソフトのインストール4                           |
|    | 2) ライセンス認証                               |
| З. | Office ソフトのライセンスの確認方法 ······ 11          |
| 4. | Office ソフトのアンインストール・・・・・・・・ 14           |
|    | ※ 各章題をクリックすると該当ページが表示されます。               |

2025 年 2 月 18 日 太成学院大学 メディアセンター

## 1) はじめに

Microsoft365 Apps は、以下①、②の場合に、パソコンにインストールしてご利用ください。

- 教員が個人で使用するパソコン
   ⇒ほかの教員や学生、家族等と共有で使用するパソコンには導入しないでください。

   Office (Word、Excel、PowerPoint 等)がインストールされていないパソコン
   ⇒すでに Office ソフトが導入されている場合は、Microsoft365 Appsの導入は不要です。
- (1) 大学の備品の場合

| パソコンの<br>利用者               | Officeの<br>有無                               | Microsoft365<br>Apps 導入可否                                                                                                    | 備考                                                                                                    |
|----------------------------|---------------------------------------------|----------------------------------------------------------------------------------------------------|----------------------------------------------------------------------------------------------------|
| 教員が、個人                     | Office<br>なし                                | 0                                                                                                    | ・本資料を参照して、Microsoft365 Apps を<br>導入してください。                                                                                                    |
| で利用する<br>場合                | Office<br>導入済                               | Δ                                                                                                    | <ul> <li>・導入済みの Office をご利用ください。</li> <li>・ Office のバージョンアップを希望される場合は、</li> <li>導入済みの Office をアンインストールしてから、</li> <li>Microsoft365 Apps を導入してください。</li> </ul> |
| 他の教員や学                     | Office<br>なし                                | X<br>Microsoft 365                                                                                                    | <ul> <li>・メディアセンターに連絡をしてください。</li> <li>パソコン実習室やマルチメディア教卓のパソコンと</li> <li>同じ Office ソフトを導入します。</li> </ul>                                                      |
| 生と、共有し<br>て利用する<br> <br>場合 | Apps は導入しな<br>Office いでください。<br>導入済 (注意欄参照) | <ul> <li>・導入済みの Office をご利用ください。</li> <li>・Office のバージョンアップを希望される場合は、</li> <li>メディアセンターに連絡をしてください。</li> <li>パソコン実習室やマルチメディア教卓のパソコンと同じ</li> <li>Office ソフトを導入します。</li> </ul> |                                                                                                    |

#### (2) 個人で購入したパソコンの場合

| パソコンの<br>利用者           | Officeの<br>有無 | Microsoft365<br>Apps 導入可否                             | 備考                                                                                                    |
|------------------------|---------------|-------------------------------------------------------|----------------------------------------------------------------------------------------------------|
| 教員が、個人<br>で利用する<br>場合  | Office<br>なし  | 0                                                     | <ul> <li>・本資料を参照して、Microsoft365 Apps を導入できます。</li> <li>・退職等で本学に籍がなくなった場合、Office が使えなくなります。(導入した Microsoft365 Apps はアンインストールが必要)</li> </ul>           |
|                        | Office<br>導入済 | Δ                                                     | <ul> <li>導入済みの Office をご利用ください。</li> <li>Microsoft365 Apps を利用する場合は、個人で購入された<br/>Office ソフトをアンインストールしてから、Microsoft365<br/>Apps を導入してください。</li> </ul> |
| 家族等と共有<br>して利用する<br>場合 | _             | ×<br>Microsoft365<br>Apps は導入しな<br>いでください。<br>(注意欄参照) | ・契約上、Microsoft365 Apps は利用できません。                                                                                                    |

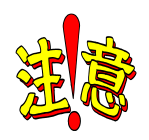

#### 共有するパソコンに Microsoft365 Apps を導入すると・・・

大学のメールアドレス(@tgu.ac.jp)でライセンス認証するため、大学のメールや OneDrive と紐づきます。ほかの使用者に業務に関する内容を見られてしまう可能性が あります。情報セキュリティ面からも、 Microsoft365 Apps は、他人と共有して使用す るパソコンには導入しないでください。

## 2) 利用可能な台数

Microsoft365 Apps は、最大 15 台の端末を個人で利用することができます。
 (本資料では、① パソコン(Windows)の導入手順を説明します。)

| 端末                               | 利用可能台数 |
|----------------------------------|--------|
| ① <u>パソコン (Windows</u> /Mac(*1)) | 5      |
| ② タブレット(iPad など)(*2)             | 5      |
| ③ スマートフォン(iPhone/Android)(*2)    | 5      |
| 計                                | 15     |

(\*1) Mac 系パソコンに導入される場合は、自己責任で導入してください。

授業で使用する Windows 系のアプリが動作しないため、学生にも、Mac 系のパソコンは、推奨していません。 (\*2) ②タブレットと③スマートフォンのアプリは、App Store または Google Play より、無料でダウンロード できます。@tgu. ac. jp のメールアドレスでサインインすることで、編集・保存ができるようになります。

#### 3) インストールされるソフト

Microsoft365 Apps のインストールをすると、以下のソフト(アプリ)が導入されます。

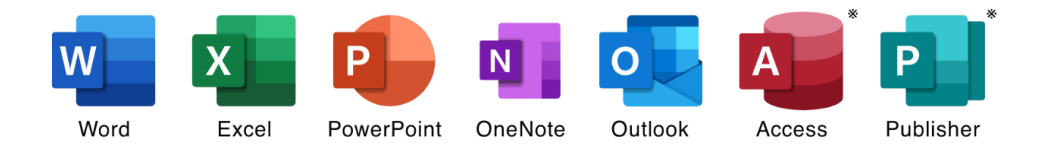

※ Access と Publisher は、Windows パソコンのみで利用できます。 (Mac パソコンでは利用できません)

※ Skype for Business も一緒に導入されますが、利用できません。(\*)

(\*)不要なソフトもインストールされます。個別にアンインストールできません。

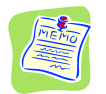

#### Microsoft365 Apps は、定期的にインターネットに接続が必要です。

30 日以上インターネットに接続しなかった場合、機能制限(\*)がかかります。 (\*) 読み取り専用となります。編集、保存ができなくなります。インターネットに接続し、 大学のメールアドレス(@tgu.ac.jp)で、再度ライセンス認証を行うことで、機能制限は、解除されます。

#### 4) 利用期間

Microsoft365 Apps は、在職期間のみ利用できます。 退職等により本学の籍を失ったときは、Microsoft365 Apps は、利用できなくなります。

以下を参照して、Microsoft365 Apps をアンインストールしてください。

4. Office ソフトのアンインストール

## 5) 本書の参照方法

以下目的に合わせて、次頁以降の参照する項目を確認してください。

| 目的                                                                           | 頁          | 参照する項目                                     | 手順概要                                                |
|------------------------------------------------------------------------------|------------|--------------------------------------------|-----------------------------------------------------|
| <b>0ffice ソフトを</b><br><b>導入したい。</b><br>(新しいパソコンを購<br>入した。パソコンを初<br>期化した場合など) | P3∼        | <u>2. ソフトのインストール</u>                       | Microsoft365 Apps をインストール<br>します。                   |
| Office ソフトを<br>バージョンアップ<br>したい。                                              | P10∼       | <u>3. Office ソフトの</u><br><u>ライセンスの確認方法</u> | ①導入済みの Office のライセンス情報<br>を確認し、再導入ができることを確認<br>します。 |
| (既存の Office ソフ<br>トをアンインストール<br>するため、推奨しませ<br>ん)                             | P13∼       | <u>4. Office ソフトの</u><br>アンインストール          | ②導入済みの Office ソフトをアンイン<br>ストールします。                  |
|                                                                              | P3∼        | 2. ソフトのインストール                              | ③Microsoft365 Apps をインストール<br>します。                  |
| Office ソフトを                                                                  | P13 $\sim$ | <u>4. Office ソフトの</u>                      | Microsoft365 Apps をアンインストー                          |
| <b>削除したい。</b><br>(退職する場合など、<br>Microsoft365 Apps を<br>使用する権利を失った<br>時)       |            |                                            | ルしまり。                                               |

個人で使用するパソコンに、Office を導入する際の手順です。 ※学生に使わせるパソコンには、他の方法で導入します。 メディアセンターに連絡してください。

## 1) ソフトのインストール

.... (1) <Web メール>にサインインし、画面左上の① (アプリ起動ツール)をクリック後、 🔕 |(Microsoft 365) または、 (2)(Microsoft 365 Copilot (コパイロット))をクリック。 Web メール : <u>https://mail.office365.com/</u> 🔮 🔲 🧕 メール・グスト2 - Outlook 🗙 🕂 (1) ① をクリック。 ..... C k.office365.co .... Q 検索 ::: Outlook Q 検索 s M 0 Цji (1)② 0 をクリック。 D Micro Microsoft 365 Outlook 0 0 T) s  $\oplus$ 5 Microsoft 365 Outlook Teams Sway アンケート さらに作成

※Microsoft 365 Copilot の場合は、以下表示されます。<今はスキップする>をクリック。

| × 1803                                                                                                    |             |
|----------------------------------------------------------------------------------------------------|-------------|
| Microsoft 365 Copilot<br>Microsoft 365 Apps で<br>Copilot Chat のロックを解除<br>する<br>Copilor Chat のロックを解除<br>く今はスキ<br>いつでも縁できます。<br>していても縁できます。<br>していても縁できます。<br>していため | ップする>をクリック。 |

(2) Microsoft 365 ホーム画面が表示されます。画面右端の①<インストールなど>をクリック。
 ②プルダウンから、[Microsoft 365 アプリをインストールする]をクリック。

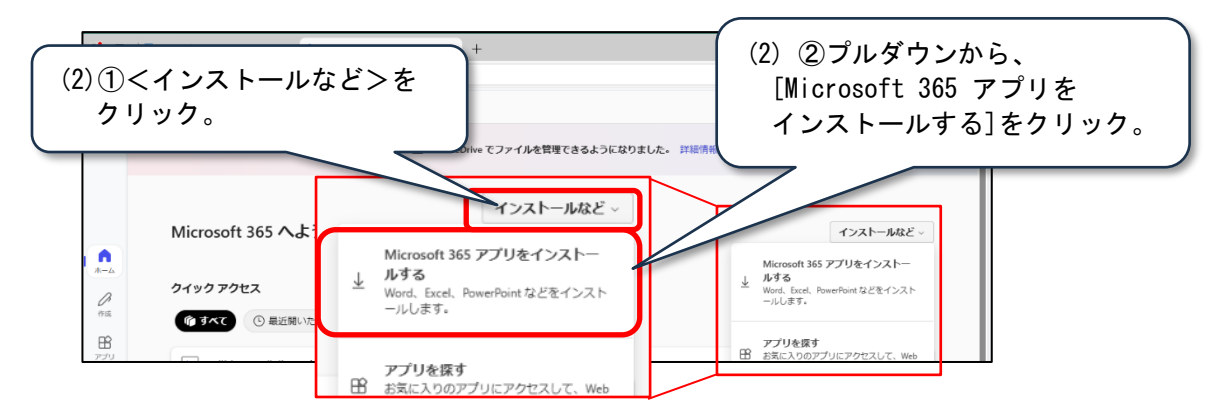

(3) ①<会社のインストール>をクリック。(<office のインストール>と表示されている場合もあります。) ②OfficeSetup. exe がダウンロードされます。

※ボタンが表示されていない場合は、次頁のメモ欄を参照してください。

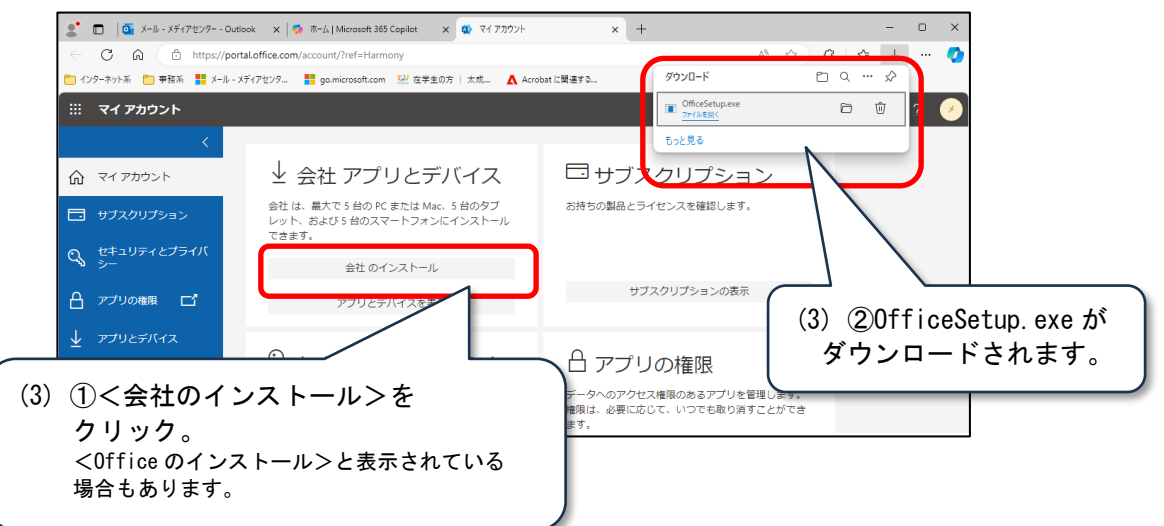

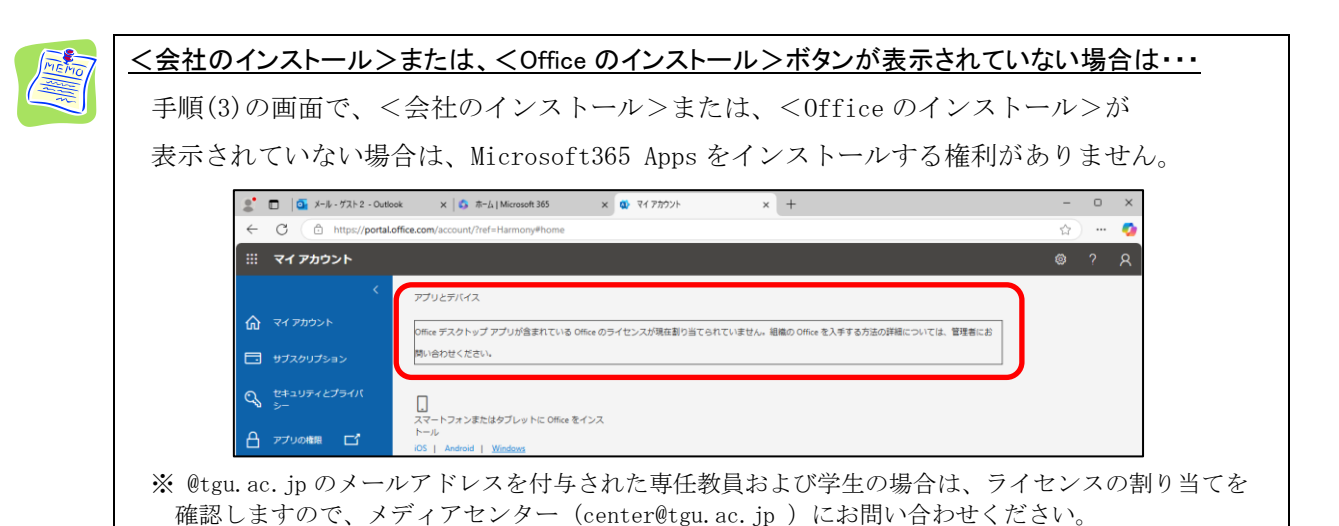

(4) ファイル<u>を開く</u>をクリック。

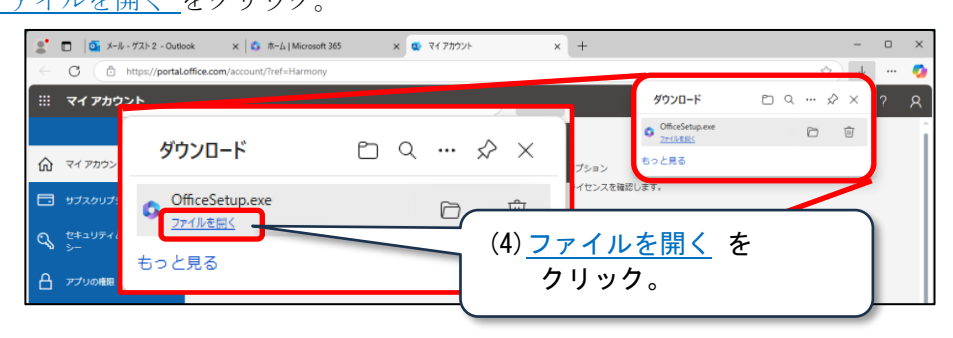

(5) 「このアプリがデバイスに変更を加えることを許可しますか?」が表示された場合は、

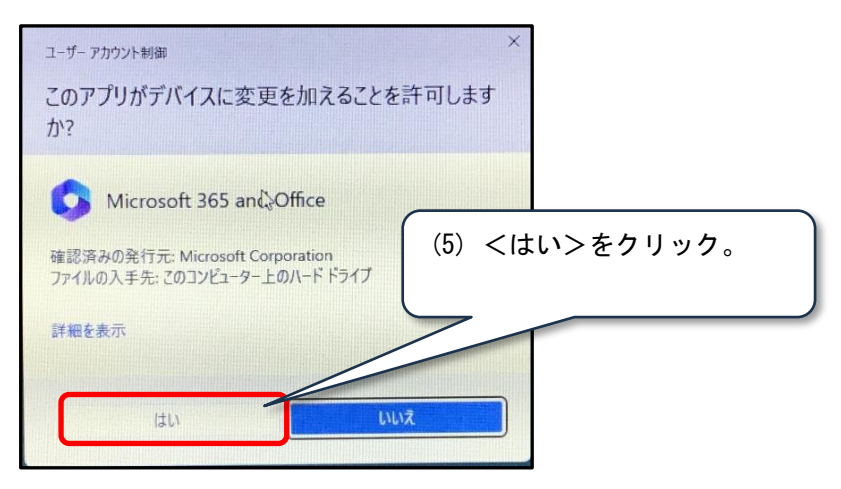

<はい>をクリック。(Windows の設定によっては、表示されない場合があります。)

- (6) インストールが始まります。完了するまで待ちます。
  - (インストールには、時間がかかります)

| Microsoft                                                          | (6)インストールには、<br>時間がかかります。                                                                                                    |
|--------------------------------------------------------------------|----------------------------------------------------------------------------------------------------|
| Microsoft 365 と Office のダウンロー<br>ド中はネットに接続したままにしてください<br>すぐに売了します。 | <ul> <li>         通信環境にもよりますが…         </li> <li>         通信環境にもよりますが…         </li> <li>         10~15 分ほど<br/>かかる場合があります。     </li> </ul> |

(7) <閉じる>をクリック。(インストール完了です。)

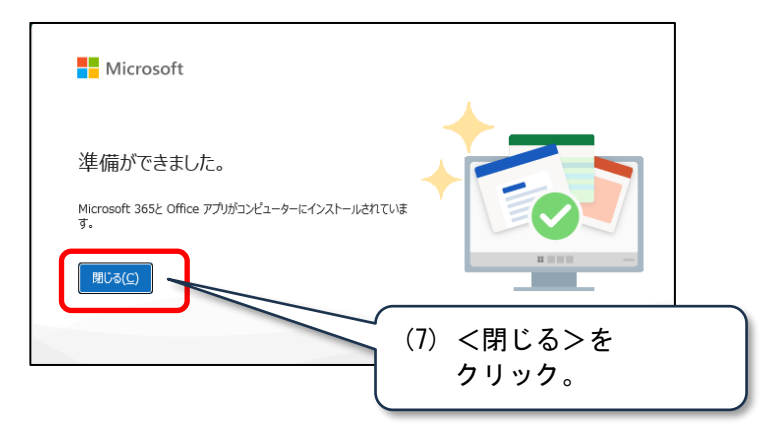

2) ライセンス認証

Microsoft365 Apps のライセンス認証を行います。インストールされた ソフト(\*)を起動し、@tgu.ac.jp のメールアドレスでライセンス認証をします。 (\*)本資料では、Wordを起動し、ライセンス認証を行います。

Windows11 の場合

(1) ①<スタート>-②<すべてのアプリ>をクリック。③一覧から、Wordをクリック。

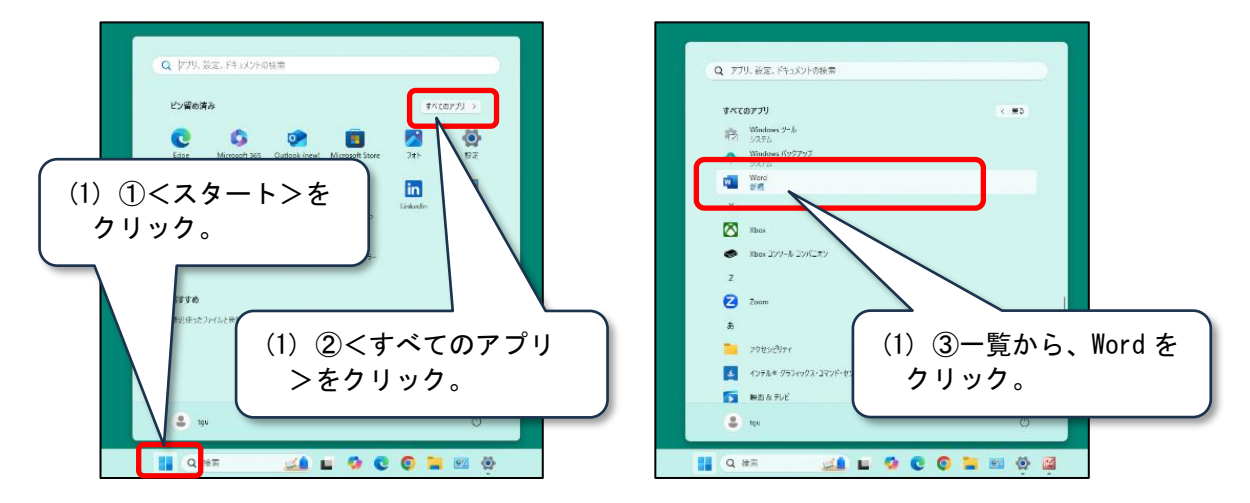

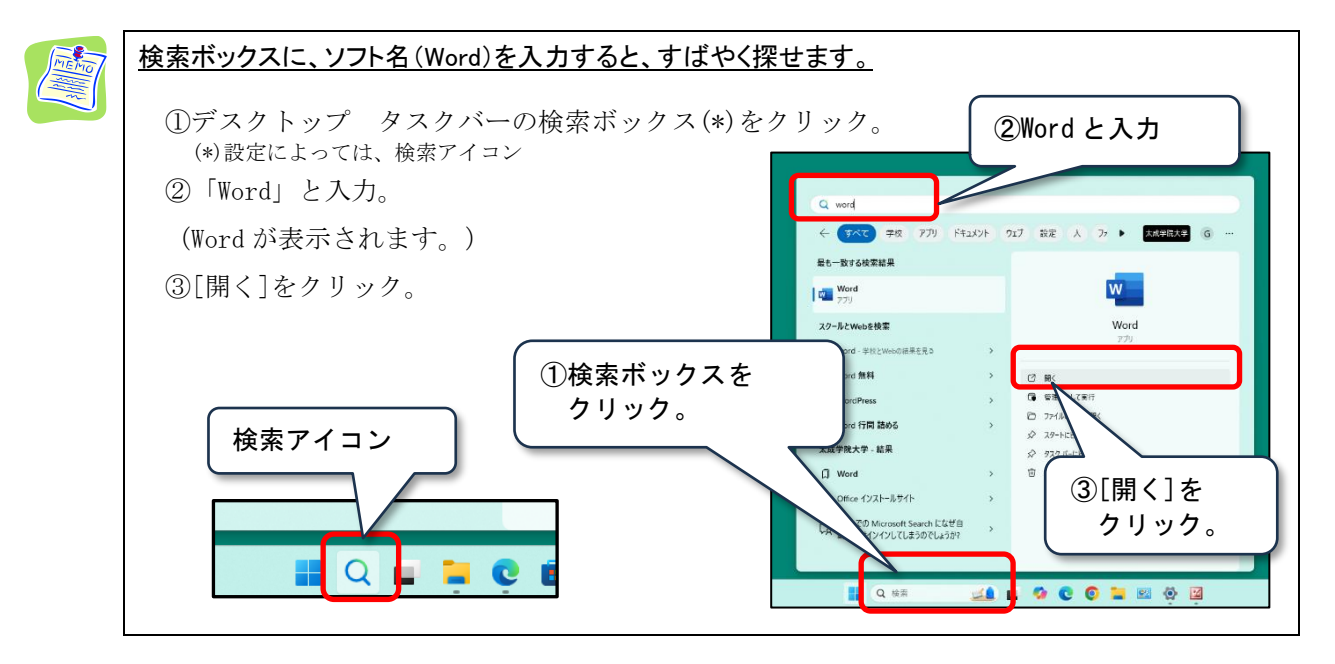

Word

(2) ①メールアドレスが、『XXXXXQtgu.ac.jp』となっていることを確認してから、

②<続行>をクリック。

『XXXXXX@tgu.ac.jp』でない場合は、<u>アカウントの変更</u>をクリックして『XXXXXX@tgu.ac.jp』に変更してください。

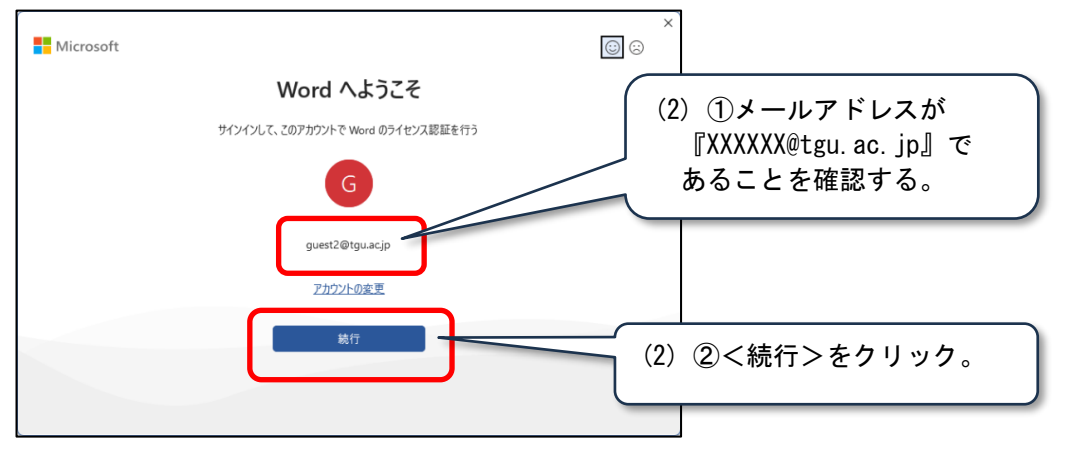

①『XXXXXQtgu.ac.jp』と入力したあと、②<次へ>をクリック。

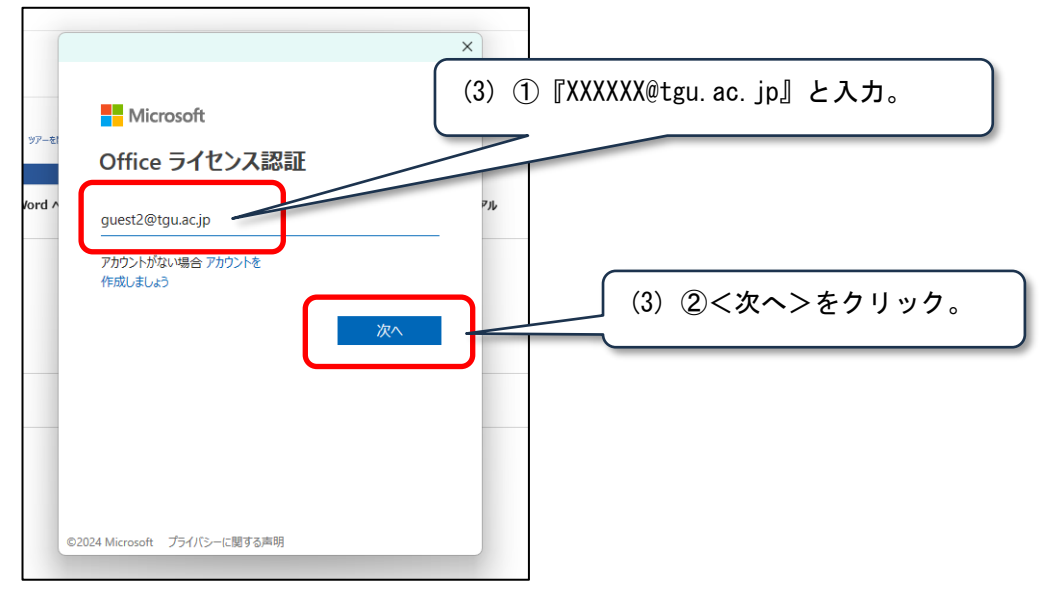

(4) ①パスワードを入力したあと、②<サインイン>をクリック。

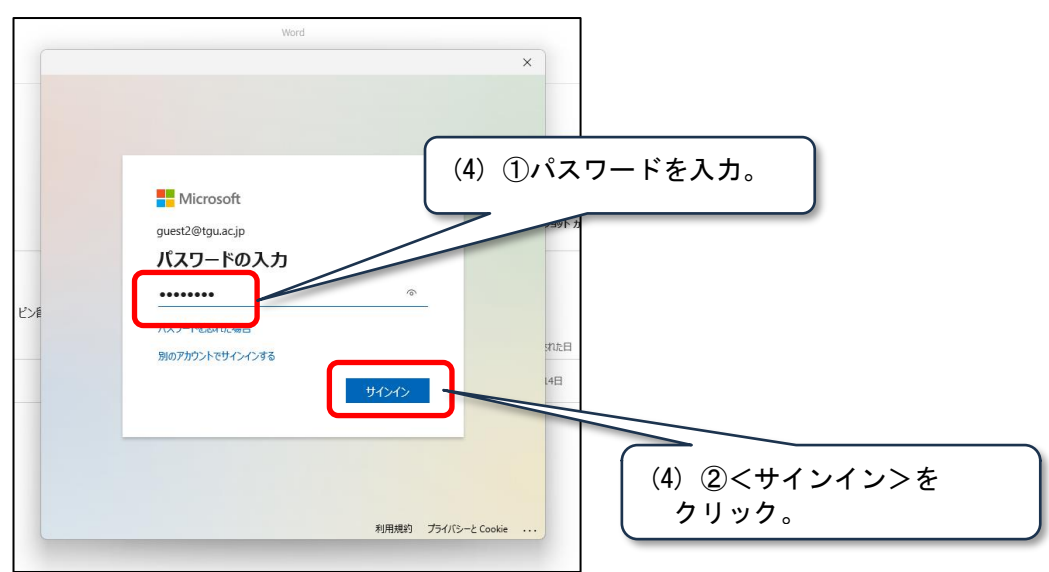

(5) いいえ、このアプリのみにサインインします をクリック。

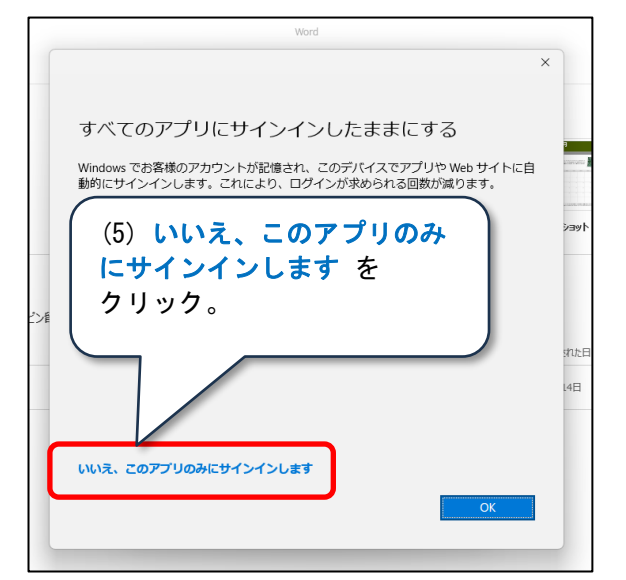

(6) <完了>をクリック。

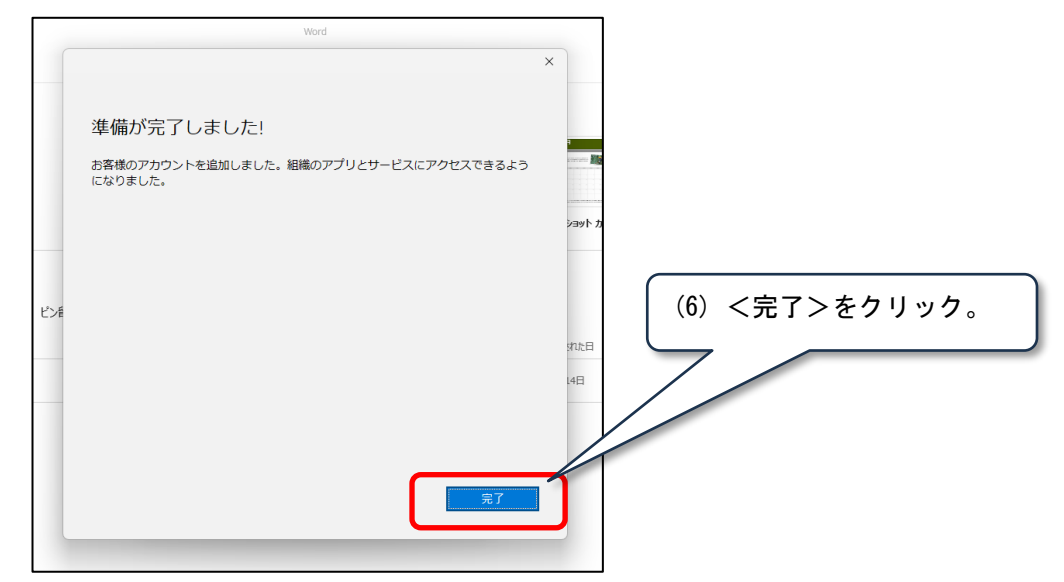

(7) <同意する>をクリック。

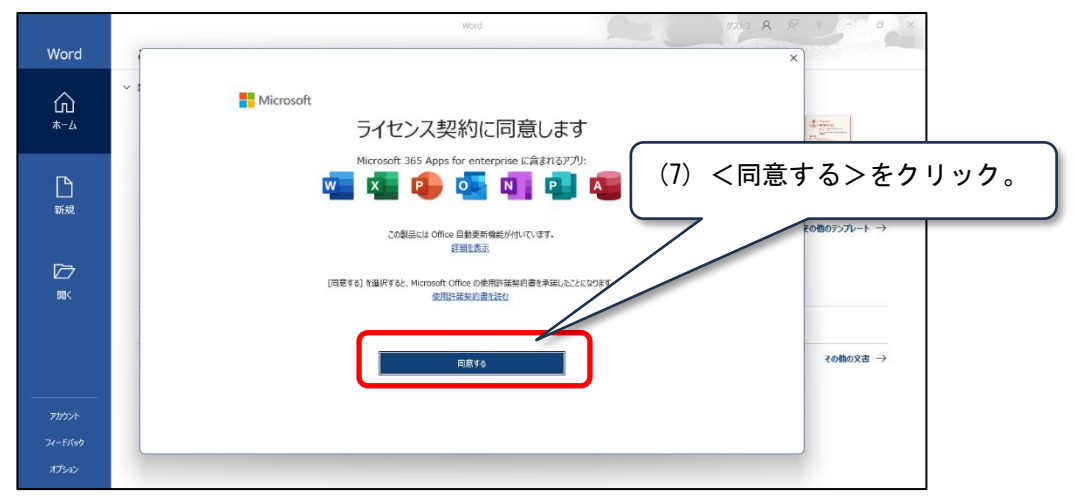

(8) <閉じる>をクリック。

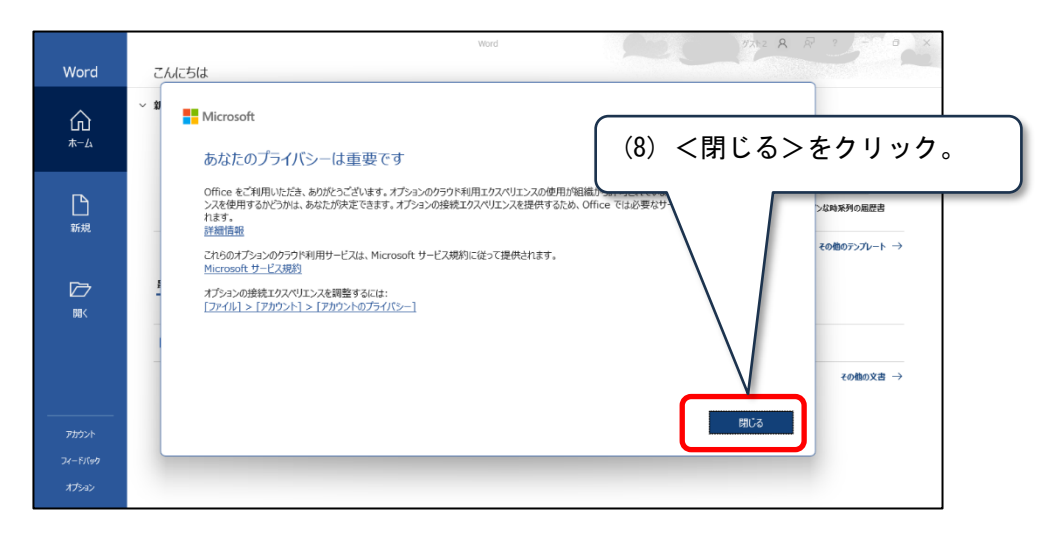

(9) ライセンス認証されているかを確認します。①左メニューのアカウントをクリック。②以下記載されていれば、ライセンスが認証されています。

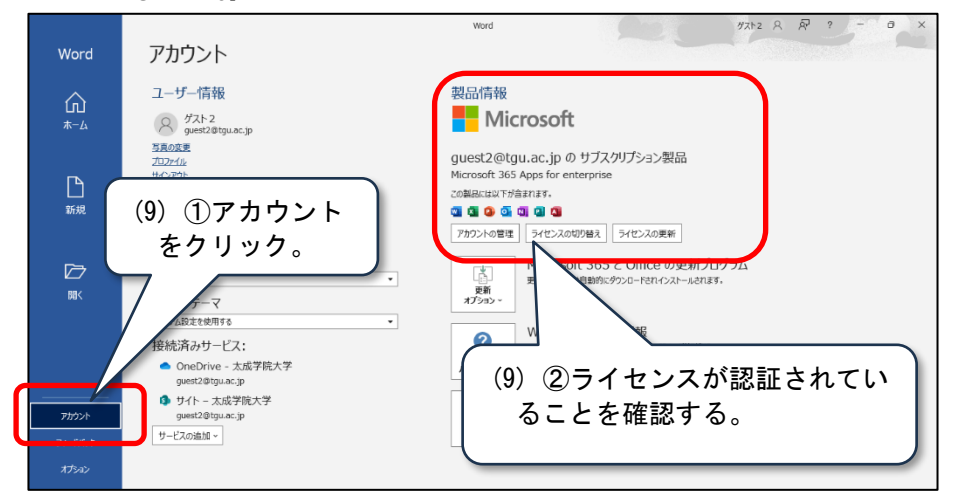

XXXX@tgu.ac.jp のサブスクリプション製品

#### 《重要》

Microsoft365 Apps をインストールするために、既存の Office ソフトをアンインストール する場合は、まず既存の Office ソフトのライセンスを確認して記録しておいてください。

Office バージョン 2013 以降、Office のライセンスは、Microsoft アカウントで管理されています。 アンインストールをする前に、以下情報を必ず確認して記録しておいてください。

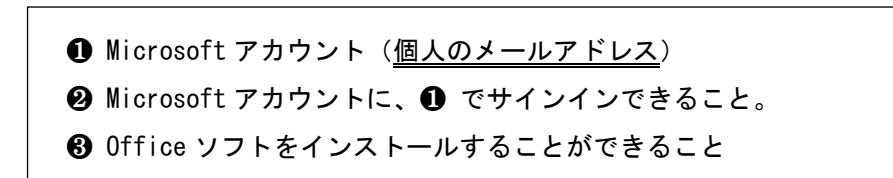

《ご注意》 Microsoft アカウントがわからないと、削除した Office ソフトの再導入ができません。 Microsoft365 Apps を導入したにより、個人で購入した Office ソフトが使えなくなっても 一切責任をとりません。

❶ Microsoft アカウント (個人のメールアドレス)

Office ソフト (Word、Excel、PowerPoint)の以下画面で確認できます。

例)Word で確認する場合 (Excel、PowerPoint でも同じです)

- (1) 左メニューのアカウントをクリック。
- (2) ユーザ情報に記載されているメールアドレスが Microsoft アカウントです。

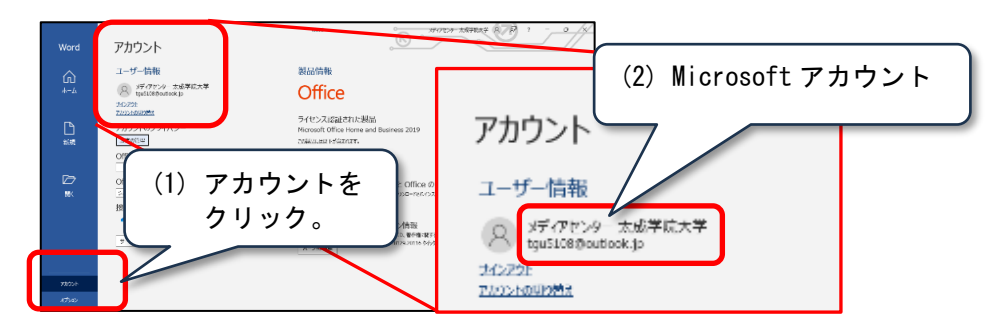

❷ Microsoft アカウントに、● でサインインできること

(1) ブラウザより、以下 URL を参照し、<サインイン>をクリック。

Microsoft アカウントにサインイン

https://account.microsoft.com/

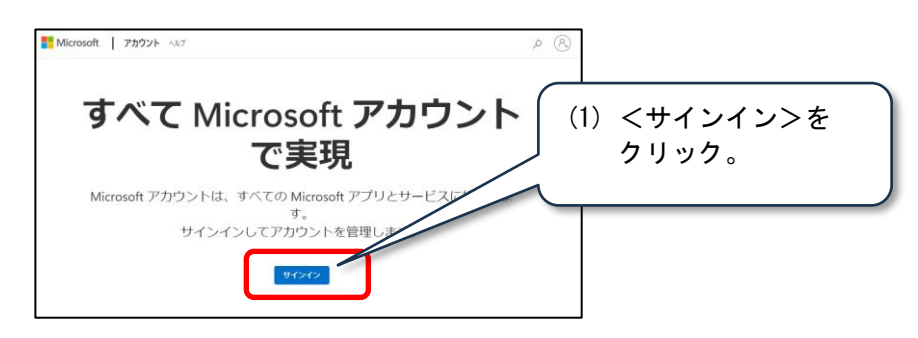

(2) ①Microsoft アカウント(個人のメールアドレス)を入力したあと、②<次へ>をクリック。

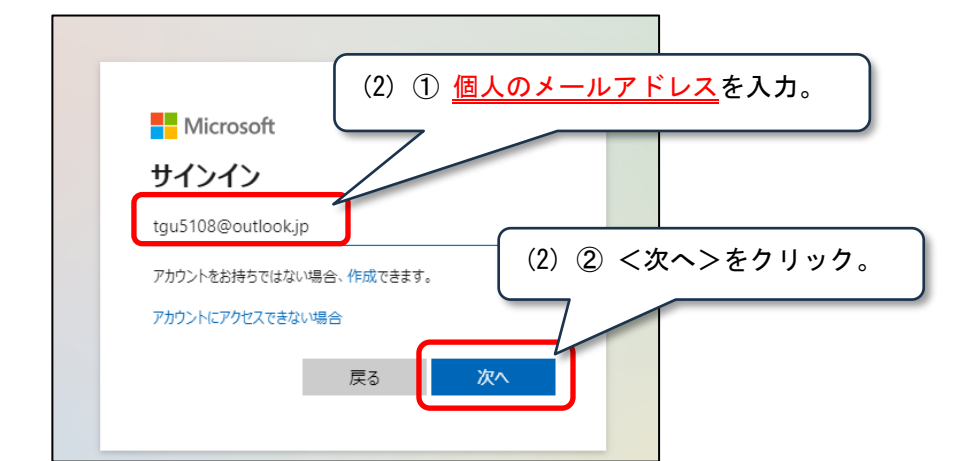

(3) <今は行わない>をクリック。

| <ul> <li>         ・・・・・・・・・・・・・・・・・・・・・・・・・・・・・</li></ul>                                                                                                    | € Microsoft Edge からのアシスタンス                                           | ×               |
|----------------------------------------------------------------------------------------------------|----------------------------------------------------------------------|-----------------|
| <ul> <li>         ・・・・・・・・・・・・・・・・・・・・・・・・・・・・・</li></ul>                                                                                                    |                                                                      |                 |
| <ul> <li>Microsoft Edge にサインインして、どこでもサインイン</li> <li>済みにします。</li> <li>Microsoft Edge にサインインして、どこでもサインイン</li> <li>済みにします。</li> <li>(3) &lt;今は行わない&gt;を<br/>クリック。</li> <li>開業データをパソフアブレ、すべてのデバイスでも気に入り、パスワード、履歴など生気示できます。</li> <li>Microsoft 751パン-スタートメント</li> </ul> | 1 o 🦱 1                                                              |                 |
| Microsoft Edge にサインインして、どこでもサインイン         済みにします。         Microsoft Edge にサインインすると、このサイトやその他の Microsoft 目動的にサインインします。         第第5-9年パックアップし、すべてのデバイスでも気に入り、パスワード、履歴年ど生気示できます。         Microsoft 75イパワースオートメント                                                      |                                                                      | <b>b</b>        |
| Microsoft Edge にサインインして、どこでもサインイン         済みにします。         Microsoft Edge にサインインすると、このサイトやその他の Microsoft 目動的にサインインします。         国前的にサインインします。         国航データをパッファッフし、すべてのデバイスでも気に入り、パスワード、履歴などを表示できます。         Microsoft 75イパソースオートメント                                |                                                                      |                 |
| 済みにします。<br>Microsoft Edge にサイソイソすると、このサイトやその他の Microsoft<br>自動的にサイソインします。                                                                                                    | Microsoft Edge にサインインして、どこ                                           | でもサインイン         |
| Microsoft Edge に リインインクタ ると、 と の リイトヤマ ひ 他の Microsoft クリック。<br>回転デークをパックアップし、 まべての デバイスでも気に入り、 パスフード、 皮座 などを表示できます。<br>Microsoft 75イパシー ステートメント<br>サインインしてデータを同期 今は行わない                                                                                            | 済みにします。                                                              | (3) <今は行わない>を   |
| 回説デークをパックアップし、すべてのデバイスでも気に入り、パスワード、屋座などを表示できます。<br>Microsoft プライパシー ステートメント<br>サインインしてデータを同期<br>今は行わない                                                                                                    | Microsoft Edge にリオンインすると、このリイドやその他の<br>自動的にサインインします。                 | Microsoft クリック。 |
| <del>サインインしてデータを同期</del> 今は行わない                                                                                                    | 間覧データをバックアップし、すべてのデバイスでお気に入り、バスワード、度座などを<br>Microsoft プライバシー ステートメント | <b>表示できます。</b>  |
| サインインしてデータを同期 今は行わない                                                                                                    |                                                                      |                 |
|                                                                                                    | サインインしてデータを同期                                                        | 今は行わない          |

(4) ① パスワードを入力したあと、② <サインイン>をクリック。 パスワードがわからない場合は、パスワードを忘れた場合をクリックしてパスワードのリセットをしてから サインインしてください。

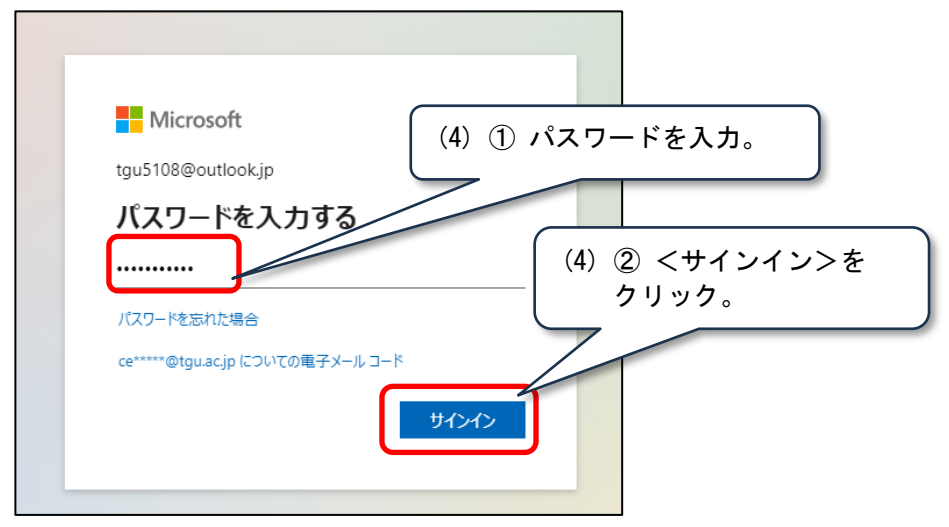

(5) <いいえ>をクリック。(Microsoft アカウントの画面が表示されます。)

| Microsoft                                        |          |
|--------------------------------------------------|----------|
| tgu5108@outlook.jp                               |          |
| サインインの状態を維持しますか?                                 |          |
| サインインの状態を維持すると、次回もう一度 (5) くいい<br>必要がなくなります。      | え>をクリック。 |
| <ul> <li>今後このメッセージを表示しない</li> <li>いいえ</li> </ul> |          |

#### ❸ Office ソフトをインストールすることができること

《参考》Microsoft365 Apps をアンインストールし、既存の Office ソフトを再インストールする場合の手順です。

0ffice ソフトを再導入する場合は、①左メニューの[サービスとサブスクリプション]をクリック。 ②購入済みの製品から、0ffice ソフトを選択し、[インストール]をクリックします。

|        | Microsoft アカウント                                                                                                   | ? | R |
|--------|----------------------------------------------------------------------------------------------------|---|---|
| =      |                                                                                                    |   | Î |
| 8      | サービスとサブスクリプション                                                                                                    |   |   |
| G<br>9 | ① [サービスとサブスクリプション]をクリック。                                                                                          |   |   |
| Ę      |                                                                                                    |   |   |
| Ģ      | <sup>10.10.10.10.1</sup><br><sup>10.25CL</sup> 本& PCL<br><sup>22.5</sup> できます。 <sup>2</sup> 購入済みの製品から、Office ソフトを |   |   |
| Ó      | 🧖 🤧 🦛 選択し、[インストール]をクリックする 🌌                                                                                       |   |   |
|        | とインストールできます。                                                                                                    |   |   |
|        | 購入済みの製品                                                                                                    | _ |   |
| 0      | mere Office Home & Business 2019 (8 部)<br>プロダクトキーとインストールリンク                                                       | ^ |   |
|        | Excel や PowerPoint などの生産性アプリを開き、アカウントでサインイン 2021年5月13日 にアカウントに追加<br>してアクティブ化します。 されました                            |   |   |

| 0ffice ソフトの名称について<br>ソフトを入手した方法やバージョンによってソフトの<br>以下は、一例です。 | 名称が異なります。                 |
|------------------------------------------------------------|---------------------------|
| ソフトの名称                                                     | ソフトの入手方法                  |
| Microsoft Office Professional Plus 2021                    | ソフトを個別に購入した               |
| Microsoft Office Standard 2021                             | 場合                        |
| Microsoft Office Personal 2021 など                          |                           |
| Microsoft Office365 Home & Business Premium                | パソコン購入時に付属され              |
| Microsoft Office Home & Business 2021 など                   | ている場合                     |
| Microsoft 365 Apps for enterprise                          | 本学の Microsoft 365 Apps    |
|                                                            | を導入した場合                   |
| <br>※0ffice のバージョンは、: 2013、2016、2019                       | 」<br>9、2021、2024 などがあります。 |

ここでは、Windows11、Microsoft 365 Apps をアンインストールする手順を説明します。

(1) ①<スタート>-②<設定>をクリック。

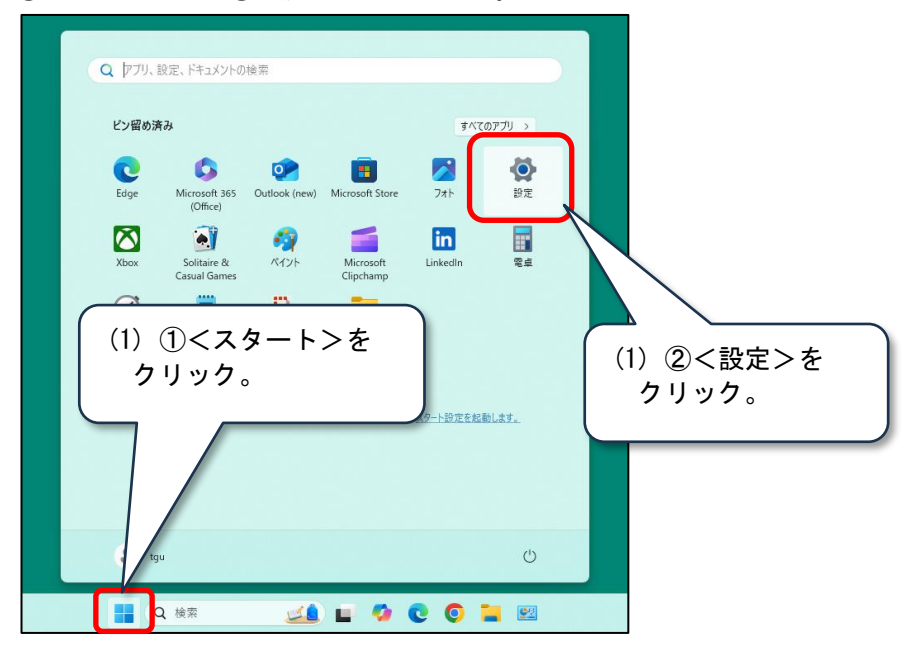

(2) ①左メニューの[アプリ]-②[インストールされているアプリ](\*)をクリック。
 (\*)[アプリと機能]と表示されている場合もあります。

| ◆ 設定 tgu  ローカル アカウント                                                                                                    | アプリ                                                 | - 0 ×           |
|----------------------------------------------------------------------------------------------------|-----------------------------------------------------|-----------------|
| 設定の検索 Q                                                                                                    | パンストールされているアプリ     PC 上のアプリのアンインストールと管理             | , ,             |
| <ul> <li>☆ ホーム</li> <li>システム</li> <li>ジステム</li> <li>Bluetooth とデバイス</li> <li>ネフトワークとインターネット</li> <li>✓ 信人用設定</li> </ul> | B 7790時時度<br>7790時時<br>同意の77<br>(1)①[アプリ]を<br>クリック。 |                 |
| <ul> <li>1 副 アプリ</li> <li>● アカウント</li> </ul>                                                                            | Web サイト用のアプリ<br>ブラウザーではなくアプリで得くことができる web サイト       | 2[インストールされている   |
| <ul> <li>         ・時刻と言語         ・</li> <li>         ・</li> <li>         ・</li> <li>         ・</li> </ul>               | じまた ビデオの再生 ビデオ調整、HDR ストリーミング、バッテリーオブション             | 「アプリと機能」と表示されてい |
| ★ アクセシビリティ ● プライバシーとセキュリティ                                                                                              | スタートアップ     サインイン特に自動的に要ねられるアプリ                     | る場合もあります。       |

 (3) [インストールされているアプリ]の中から、Office ソフト(\*)を探して、 画面右端の[・・・]をクリック。ここでは、『Microsoft 365 Apps for enterprise』
 (\*)ソフトの名称は、前頁のメモ欄を参考にして探してください。

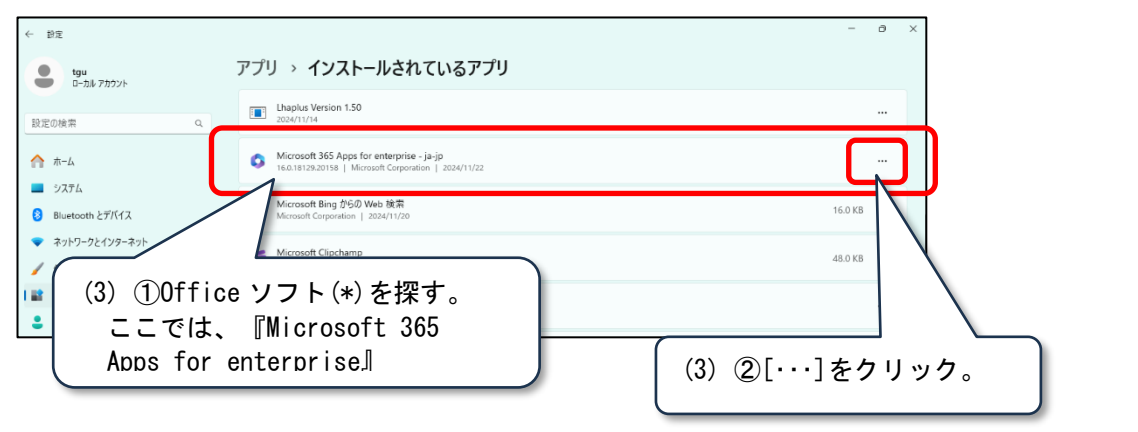

(4) [アンインストール]をクリック。

| ← 設定                                                |                                                                                                    | - 0 X                          |
|-----------------------------------------------------|----------------------------------------------------------------------------------------------------|--------------------------------|
| tgu     ローカル アカウント                                  | アプリ > インストールされているアプリ                                                                               | $(A) [T : A : A : A = h] \neq$ |
| 設定の検索                                               | Lhaplus Version 1.50<br>2024/11/14                                                                 | クリック。                          |
| ☆ ホーム                                               | Microsoft 365 Apps for enterprise - ja-jp<br>16.0.18129.20158   Microsoft Corporation   2024/11/22 |                                |
| <ul> <li>システム</li> <li>Bluetooth とデバイス</li> </ul>   | b Microsoft Bing からの Web 検索<br>Microsoft Corporation   2024/11/20                                  | 変更<br>アンインストール                 |
| <ul> <li>ネットワークとインターネット</li> <li>/ 個人用設定</li> </ul> | Microsoft Clipchamp<br>Microsoft Corp.   2024/11/15                                                | 45.0 KB                        |

(5) <アンインストール>をクリック。

|   | Lhaplus V<br>2024/11/14 | ersion 1.50                     |             |       |         |     |
|---|-------------------------|---------------------------------|-------------|-------|---------|-----|
| 0 | Microsoft<br>16.0.181   | 365 Apps for enterpri           | se - ia-io  | - ×   |         |     |
| b | Microso<br>Microsof     | Microsoft<br>アンインストーJ           | してもよろしいですか? | (5) [ | アンインスト・ | ] マ |
| 6 | Microso<br>Microsof     | 指定されたプログラムとファイルをコンピューターから削除します。 | 21          | クリック。 |         |     |
| 2 | Microso                 |                                 |             |       |         |     |

(6)「このアプリがデバイスに変更を加えることを許可しますか?」が表示された場合は、<はい>をクリック。(Windows の設定によっては、表示されない場合があります。)

| ユーザー アカウント制御<br>このアプリがデバイスに変<br>か?                          | ×<br>ご更を加えることを許可します |
|-------------------------------------------------------------|---------------------|
| Microsoft 365 a<br>確認済みの発行元: Microsoft<br>ファイルの入手先: てのコンピュー | <br>(6)<はい>をクリック。   |
| 詳細を表示                                                       |                     |
| はい                                                          | L1111               |

(7) <閉じる>をクリック。そのあと、パソコンの再起動をします。(以上で完了です。)

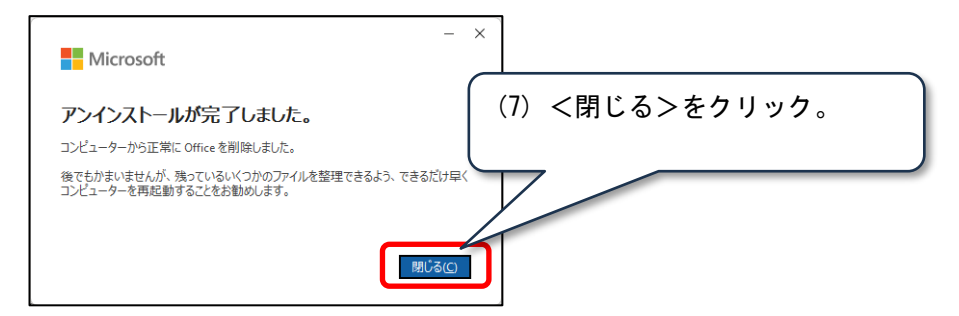